## Eduka Mobile application for smartphones and tablets

The Eduka Mobile application is available for all smartphones and tablets running IOS or Android. It lets you access all the features of the Eduka application from your mobile. What's more, it features a notification system to keep you up to date with news and events concerning your school. With Eudka Mobile, keep in touch wherever you are.

## 1. Download

You can download the mobile application by clicking on one of the links, or by searching for EDUKA MOBILE in your smartphone's app store.

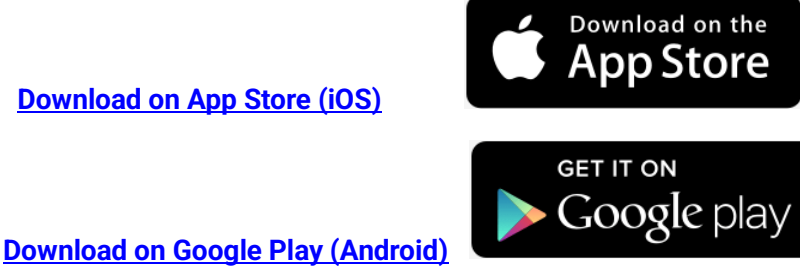

## 2. Login to your account

There are 3 ways to log in:

Login by scanning a QR code

(from your computer via your user profile)

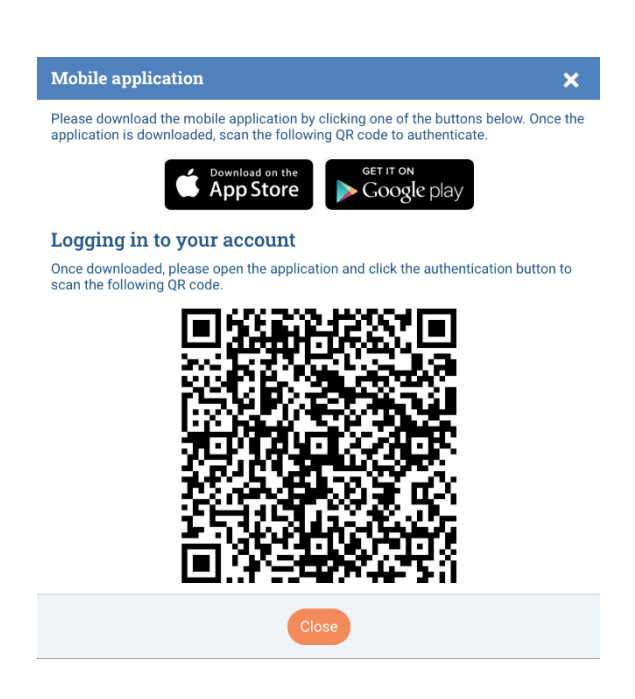

# OR Connect via your smartphone's mobile browser using the login button

| $\frac{Edu}{ka} \equiv Q \qquad \bigcirc \   \bigstar  \bigcirc \   \bigstar  \bigcirc  \bigcirc  \textcircled{9}$                                                                                                    |
|----------------------------------------------------------------------------------------------------|
| Account                                                                                                    |
| Account name:<br>EDUKA Support                                                                                                    |
| Account login:                                                                                                    |
| Mobile application 🗙                                                                                                    |
| Please download the mobile application by clicking one of<br>the buttons below. Once the application is downloaded,<br>please click the authentication button below. If nothing<br>happens, please make sure you installed the Eduka Mobile<br>application properly. |
| Logging in to your account                                                                                                    |
| En Login                                                                                                    |
| Close                                                                                                    |
| More account settings                                                                                                    |
|                                                                                                    |
|                                                                                                    |
| X Clear all C <sup>4</sup> Refresh                                                                                                    |

### **Tutorial for users**

,

Below is a tutorial designed to guide users from downloading the application to logging on to the Eduka account.

The Two methods mentioned above are described in detail.

#### 1- Login from your computer

Click on "Connect to the mobile application"

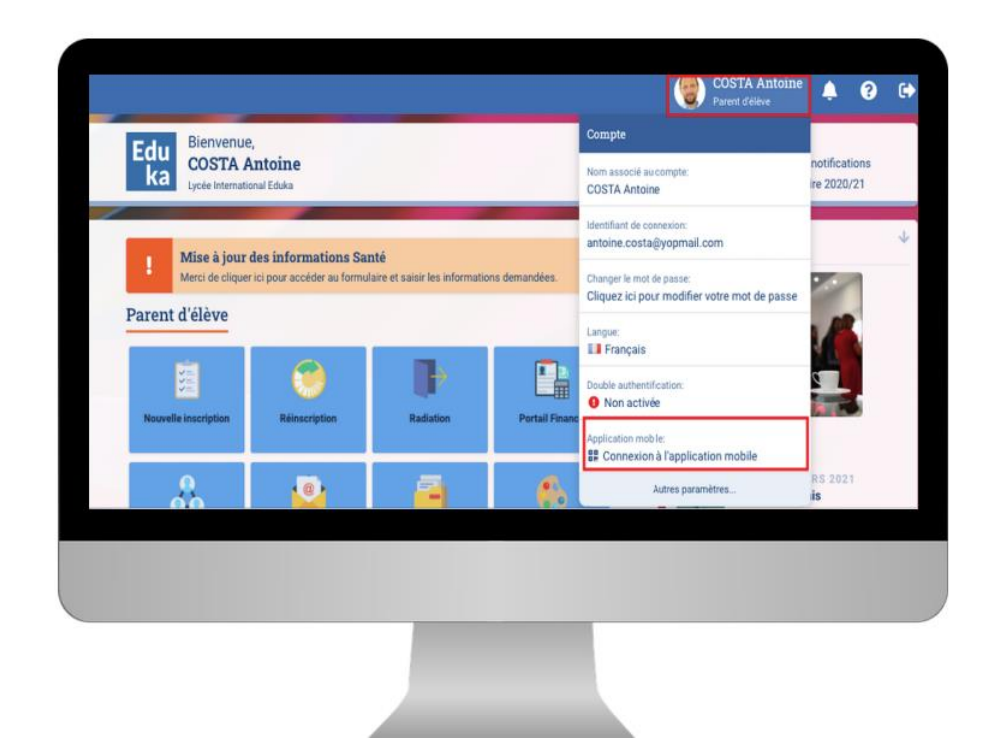

Open Eduka Application on your mobile & choose "Connection" button and scan the QR code that appeared on your computer screen

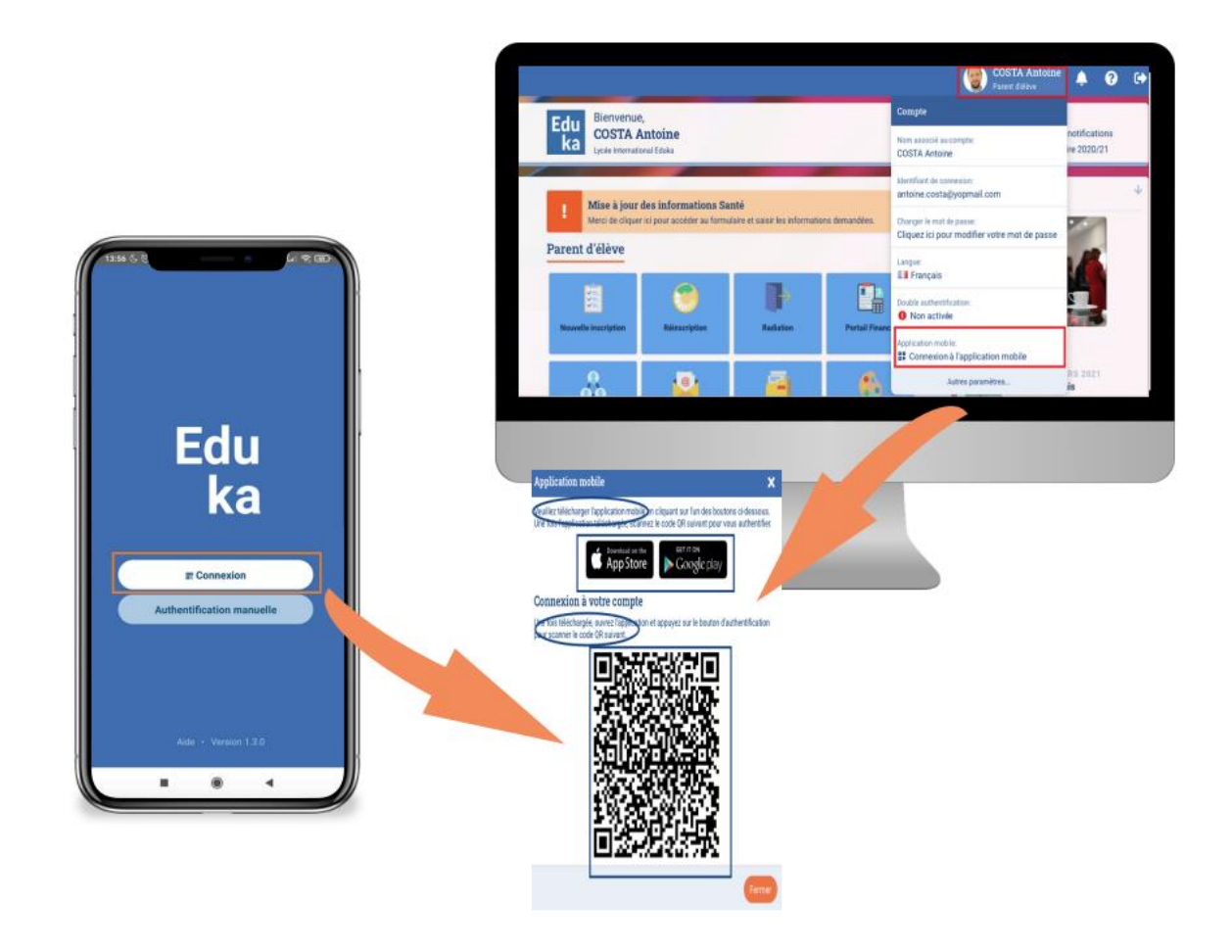

2- Choose Manual Authentication

The school code is: 570056

Fill the 3 fields and you're connected!

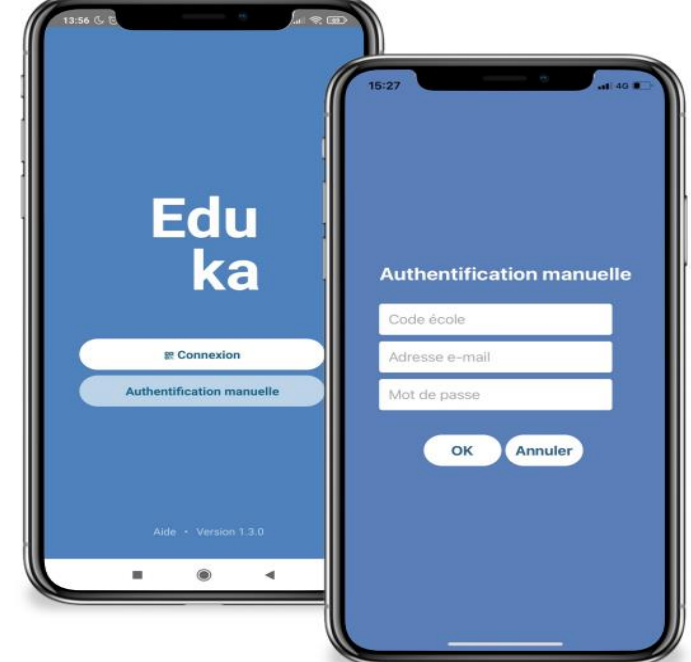